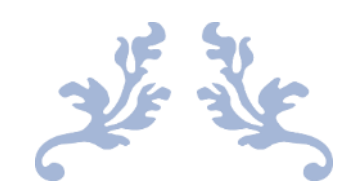

# [心通达 OA]

[通达 OA 升级心通达 OA 操作手册]

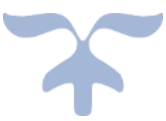

北京高速波软件有限公司

注意事项:

- > 如果您第一次进行此操作,建议在测试服务器尝试。
- 进行升级的通达 OA 版本必须是 2015 版最新版本的, 版本号: 8.15.160722
  如果是 2015 版以下的版本, 需要升级到 2015 最新版再进行升级操作。

#### 通达 OA2015 版升级心通达 OA 操作步骤

#### 一、在升级测试服务器上安装最新版心通达 OA 服务端

1. 打开任意浏览器, 输入 http://tongda3000.com/download2.html 网址进

入心通达服务端下载窗口。如下图所示。点击下载最新的服务端版本并进行安装。

| <b>心通达OA</b><br>小相通 使命法 | 首页 智慧城  | 镇 软件下载 | 购买咨询                                                    | 关于我们 OA论坛                                                        | 在线体验 |
|-------------------------|---------|--------|---------------------------------------------------------|------------------------------------------------------------------|------|
| 软件下                     | SKASE ! |        |                                                         |                                                                  |      |
|                         |         |        | ■文档下载<br>达OA 20<br>小価达OA 21<br>下載20182485<br>版本号: 20100 | 018夏季版<br>018夏季版<br>売を装む(奥紀爾: 2018-06-27)<br>525.1 (文代大小290.69M) |      |

安装完成之后需要保证可以访问、登录,如下:

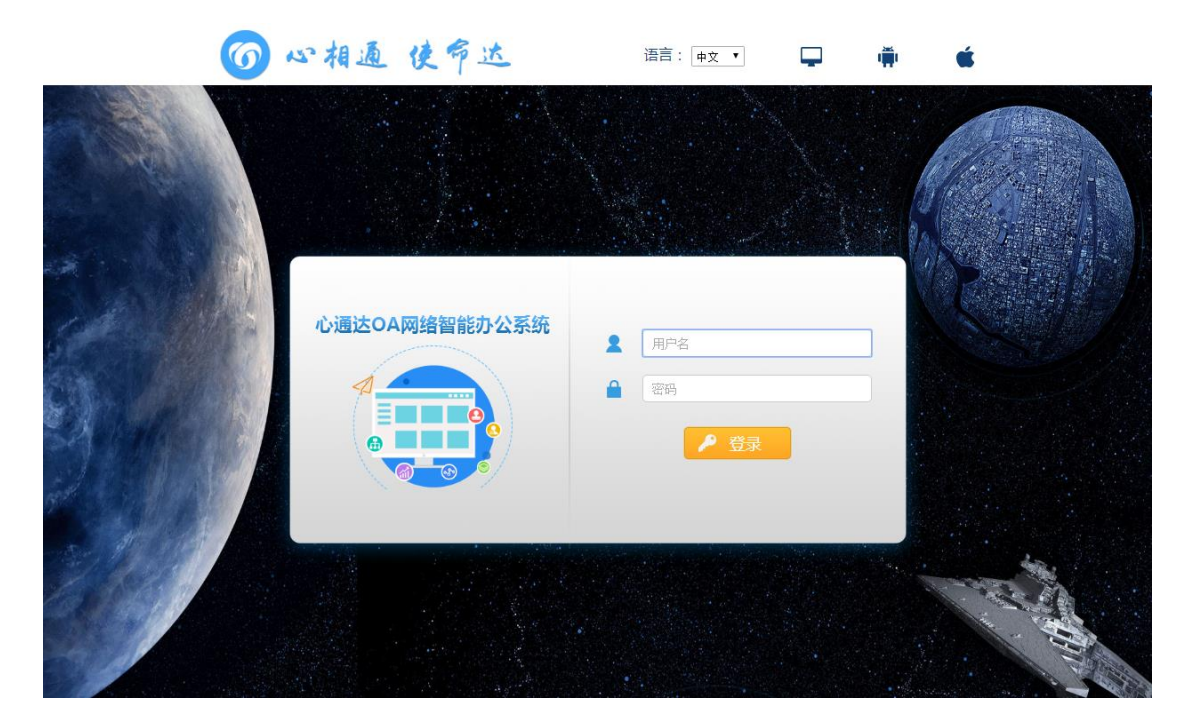

二、迁移通达 OA2015 版 td\_oa 数据库到心通达 OA 数据库的 xoa1000 数据

库

在第一步骤完成的基础上迁移通达 OA2015 版的 td\_oa 数据库到刚安装好的心通达 OA 的 xoa1000 数据库,这一步尤为重要,因为涉及到需要把 gbk 的数据转换成 utf8 格式的数据,具体流程如下:

1. 创建中转库

登录心通达 OA 数据库, 创建中转库:

C:\Users\administrator.XTDOA>D:\xoa\mysql\bin\mysql -h127.0.0.1 -P3308 -uroot -pmyoa888 Warning: Using a password on the command line interface can be insecure. Welcome to the MySQL monitor. Commands end with ; or \g. Your MySQL connection id is 2839 Server version: 5.6.16 MySQL Community Server (GPL) Copyright (c) 2000, 2014, Oracle and/or its affiliates. All rights reserved. Oracle is a registered trademark of Oracle Corporation and/or its affiliates. Other names may be trademarks of their respective owners. Type 'help;' or '\h' for help. Type '\c' to clear the current input statement. mysql> create database xoa1010 default character set utf8; Query OK, 1 row affected (0.01 sec)

# 2、导出通达 OA 系统 TD\_OA 数据库

D:\MYOA\mysql5\bin\mysqldump -h127.0.0.1 -P3336 -uroot -pmyoa888

--default-character-set=gbkTD\_OA > D:\xoa-bak\TD\_OA.sql

| C:\Users\administrator.XIDOA>D:\MYOA\mysql<br>bak\TD_OA.sql             | .5\bin\mysqldump -h | 127.0.0.1 -P3336 - | uroot -pmyoa888  | -default-character- | set=gbk TD_OA > D:\ | \xoa- |
|-------------------------------------------------------------------------|---------------------|--------------------|------------------|---------------------|---------------------|-------|
| 3.把上一步导出的 TD_                                                           | _OA 数据库             | 譯导入到第              | 一步创建的            | 心通达中纳               | 转库 xoa10            | )10   |
| D:\xoa\mysql\bin\mys                                                    | sql -h12            | 27.0.0.1           | -P3308           | -uroot              | -pmyoa8             | 88    |
| default-character-se                                                    | et=gbk xoa          | a1010 < [          | ):\xoa-bak       | (\TD_OA.s           | ql                  |       |
| C:\Users\administrator.XTDOA>D:\xoa\mysql`<br>D_OA.sql_                 | ∖bin\mysq1 -h127.0. | 0.1 -P3308 -uroot  | -pmyoa888defaul1 | -character-set=gbk  | xoa1010 < D:\xoa-b  | pak\T |
| 4.以 gbk 模式导出 xoa                                                        | 1010 库表             | 结构 (只見             | 身出表结构)           |                     |                     |       |
| D:\xoa\mysql\bin\mys                                                    | sqldump             | -h127.0.0          | ).1 -P3308       | 8 -uroot            | -pmyoa8             | 88    |
| default-character-se                                                    | t=gbk               | -C                 | I                | xoa1010             | ١                   | >     |
| D:\xoa-bak\xoa1010-j                                                    | iegou.sql           |                    |                  |                     |                     |       |
| C:\Users\administrator.XTDOA>D:\xoa\mysql\<br>a-bak\xoa1010-jiegou.sql_ | bin\mysqldump -h12  | 7.0.0.1 -P3308 -ur | oot -pmyoa888def | ault-character-set  | =gbk -d xoa1010 > D | :\xo  |
| 5. 以 utf8 模式导出 xo                                                       | a1010 库表            | 数据 (只              | 导出表数据            | 引)                  |                     |       |
| D:\xoa\mysql\bin\mys                                                    | sqldump             | -h127.0.0          | ).1 -P3308       | 8 -uroot            | -pmyoa8             | 88    |
| triggers=false                                                          | default             | -characte          | r-set=utf8       | -t x                | ioa1010             | >     |
| D:\xoa-bak\xoa1010-                                                     | data.sql            |                    |                  |                     |                     |       |
|                                                                         |                     |                    |                  |                     |                     |       |

6.使用编辑器打开第 4 步骤中导出的 xoa1010-jiegou.sql,把 CHARSET=gbk 全局替换成 CHARSET=utf8

--default-character-set=utf8

C:\Users\administrator.XTDOA>D:\xoa\mysql\bin\mysqldump -h127.0.0.1 -P3308 -uroot -pmyoa888 --triggers=false -t xoa1010 > D:\xoa-bak\xoa1010-data.sql

| 替换  |                                      |           | ×               |  |  |  |  |  |
|-----|--------------------------------------|-----------|-----------------|--|--|--|--|--|
| 查找  | 替换 文件查找 标记                           |           |                 |  |  |  |  |  |
|     | 查找目标(E): CHARSET=gbk                 | ~         | 查找下一个           |  |  |  |  |  |
|     | 替换为(L): CHARSET=utf8                 | ~         | 替换(R)           |  |  |  |  |  |
|     |                                      | □选取范围内(I) | 全部替换(A)         |  |  |  |  |  |
|     | 反向查找<br>                             |           | 替换所有打开文件(Q)     |  |  |  |  |  |
|     | 至何也留(W)<br>匹配大小写(C)                  |           | 取消              |  |  |  |  |  |
| ⊠í  | 循环查找(P)                              |           |                 |  |  |  |  |  |
| 一查抄 | 査技模式                                 |           |                 |  |  |  |  |  |
|     | 皆通(N)<br>〒┏/\/ //。 レー レ+ \/o \/₂ - \ |           | ●失去焦点后<br>○ 44% |  |  |  |  |  |
| 替换家 | 替换完成后保存。                             |           |                 |  |  |  |  |  |

7. 导入第六步骤中修改的 xoa1010-jiegou.sql 文件到 xoa1000 库

D:\xoa\mysql\bin\mysql -P3308 -uroot -pmyoa888 --default-character-set=utf8 xoa1000 < D:\xoa-bak\xoa1010-jiegou.sql

8. 导入第 5 步骤 xoa1010-data.sql 文件到 xoa1000 库

D:\xoa\mysql\bin\mysql -P3308 -uroot -pmyoa888

2:\Users\administrator.XTDOA>D:\xoa\mysq1\bin\mysq1 -P3308 -uroot -pmyoa888 --default-character-set=utf8 xoa1000⊾< D:\xoa-bak\xoa1010-data

--default-character-set=utf8 xoa1000 < D:\xoa-bak\xoa1010-data.sql

到这为止,数据迁移到心通达 OA 数据库中并转为 utf8 格式。

## 三、升级通达数据兼容心通达

1.升级操作

点击"心通达 OA 网络智能办公系统"桌面快捷图标,在进入登录界面的地址栏后加上/oa2xoa 进入升级向导(http://127.0.0.1:8080/oa2xoa),如下图所示,如果数据库迁移操作按照《第二大步骤》进行完成则打钩进行下一步。(如果您因为网络或其他原因未正常进行升级,可再次尝试进入此网址,如果已经进

行过升级,系统会系统提醒您已经升级完毕,切勿重复升级)。

| 1<br>准备工作                      | 2 环境检测       | 3<br>执行 <del>升</del> 级 | 4 升级完成           |
|--------------------------------|--------------|------------------------|------------------|
|                                | = <i>In-</i> |                        |                  |
|                                | ₹] ⊨₀        |                        | T_LE             |
| □ w (女上还安尔J采TF                 |              |                        |                  |
|                                |              |                        |                  |
|                                |              |                        |                  |
| ·级心通达向导                        |              |                        |                  |
| 级心通达向导<br>1<br><sup>准备工作</sup> | <br>环境检测     | 3<br>执行升级              | <br>升级完成         |
| ·级心通达向导<br>1<br>准备工作<br>环境检测   | 2<br>环境检测    | <br>执行升级               | <u>4</u><br>升级完成 |

执行完成升级按钮后,最终会有以下两种结果:

升级无报错:

#### OA升级心通达向导

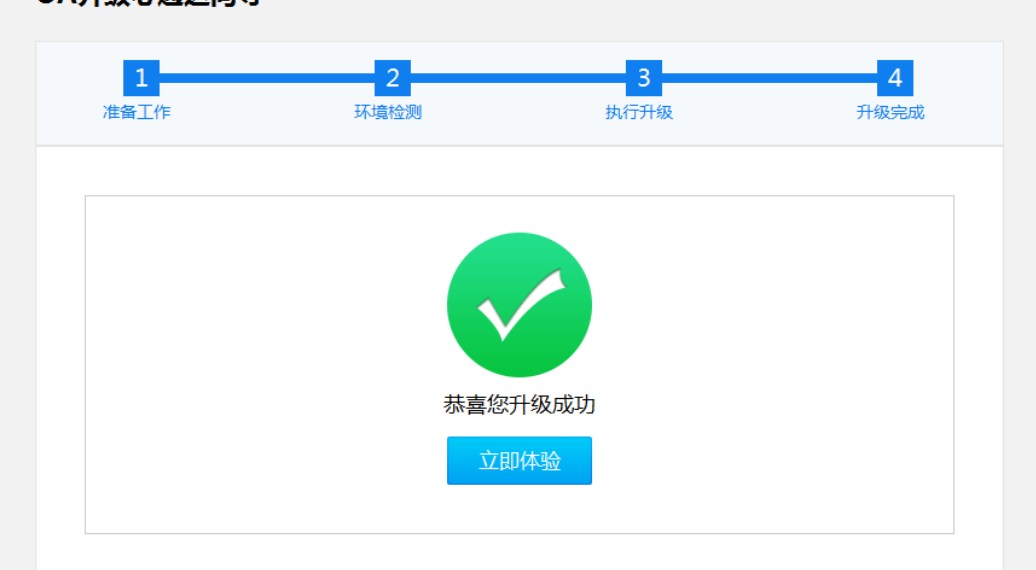

#### 升级有报错:

|              | 1<br>准备工作                 | <b>2</b><br>环境检测          | <b>3</b><br>执行升级        | 4<br>升级完成    |
|--------------|---------------------------|---------------------------|-------------------------|--------------|
| 升级异常日洞       | <del>5</del>              |                           |                         |              |
| × ALTER TABL | E `user` MODIFY `SHOR'    | TCUT` varchar(100) DEFAUL | T "" COMMENT "快捷菜单ID    | 串";          |
| × ALTER TABL | E `hr_staff_info` ADD `PF | ROJECT_NAME` VARCHAR (    | 255 ) DEFAULT NULL COM  | MENT "项目名称"; |
| × ALTER TABL | E `hr_staff_info` ADD `LC | OCATION_ADDRESS` varcha   | r(255) DEFAULT NULL COM | MENT "所在位置"; |
|              |                           |                           |                         |              |

遇到这种报错不要着急,类似这些错误说明这些 SQL 语句在 xoa1000 库没有执行成功。我们只需要对每一条报错的 SQL 进行检查就可以,最好是根据这些报错的 SQL 的表的字段和 xoa1001 库这些表的字段进行对比,以 xoa001 库的表结构为准进行修改。

 上述操作完成后,修改 xoa1000 库中 version 表版本号:修改为比目前版本 号低的版本号即可。然后修改代码更改默认库为 xoa1000

编

D:\xoa\webapps\ROOT\WEB-INF\classes\config\spring\springs-beans.x

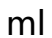

| I | 1067 |          | <entry key="xoa1014" value-ref="xoa1014"></entry>                                                                                 |
|---|------|----------|----------------------------------------------------------------------------------------------------|
| I | 1068 |          | <pre><entry key="xoa1015" value-ref="xoa1015"></entry></pre>                                                                      |
| I | 1069 |          | <pre><entry key="xoa1016" value-ref="xoa1016"></entry></pre>                                                                      |
| I | 1070 |          | <pre><entry key="xoa1017" value-ref="xoa1017"></entry></pre>                                                                      |
| I | 1071 |          | <pre><entry key="xoa1018" value-ref="xoa1018"></entry></pre>                                                                      |
| I | 1072 |          | <pre><entry key="xoa1019" value-ref="xoa1019"></entry></pre>                                                                      |
| I | 1073 |          | <pre><entry key="xoa1020" value-ref="xoa1020"></entry></pre>                                                                      |
| I | 1074 |          | <pre><entry key="xoa1021" value-ref="xoa1021"></entry></pre>                                                                      |
| I | 1075 |          | <pre><entry key="xoa1022" value-ref="xoa1022"></entry></pre>                                                                      |
| I | 1076 |          | <pre><entry key="xoa1023" value-ref="xoa1023"></entry></pre>                                                                      |
| I | 1077 |          | <pre><entry key="xoa1024" value-ref="xoa1024"></entry></pre>                                                                      |
| I | 1078 |          | <pre><entry key="xoa1025" value-ref="xoa1025"></entry></pre>                                                                      |
| I | 1079 |          | <pre><entry key="xoa1000" value-ref="xoa1000"></entry></pre>                                                                      |
| I | 1080 |          | <entry key="td oa archive" value-ref="tdOaArchive"/ 归档库>                                                                          |
| I | 1081 |          | <pre><entry key="xoaDM1001" value-ref="xoaDM1001"></entry></pre>                                                                  |
| I | 1082 |          | <entry key="oracleDataSources" value-ref="oracleDataSources" / >                                                                  |
| I | 1083 | -        |                                                                                                    |
| I | 1084 | -        |                                                                                                    |
| I | 1085 |          | 默认为mysql                                                                                                    |
| I | 1086 |          | <property name="defaultTargetDataSource" ref="xoa1000"></property>                                                                |
| I | 1087 | -        |                                                                                                    |
| I | 1088 | ¢        | <pre><bean <="" class="org.springframework.beans.factory.config.PropertiesFactoryBean" id="vendorProperties" pre=""></bean></pre> |
| 1 | 1089 | <b>白</b> | <property name="properties"></property>                                                                                           |
| 1 | 1090 | ¢        | <props></props>                                                                                                    |
| l | 1091 |          | <prop key="SQLServer">sqlserver</prop>                                                                                            |
|   |      |          |                                                                                                    |

然后重启 XOA\_Web 服务,重启后查看系统信息页面数据库版本是否和软件版

# 本一致。如不一致,联系心通达技术人员处理。

|   | ■ 系统信息    |                      |  |  |  |  |
|---|-----------|----------------------|--|--|--|--|
|   |           |                      |  |  |  |  |
|   | ◙ 系统和环境信息 | a<br>                |  |  |  |  |
|   | 软件名称:     | 心通达OA网络智能办公系统        |  |  |  |  |
|   | 版权所有:     | 北京通达志成科技有限公司         |  |  |  |  |
|   | 官方网站:     | www.8OA.cn           |  |  |  |  |
| ſ | 软件版本:     | 2019.12.30.5         |  |  |  |  |
| l | 数据库版本:    | 2019.12.30.5         |  |  |  |  |
|   | 安装目录:     | D:\xoa\              |  |  |  |  |
|   | web端口:    | 8080                 |  |  |  |  |
|   | web服务器:   | Apache Tomcat/8.5.42 |  |  |  |  |
|   | JRE版本:    | 1.8.0_211            |  |  |  |  |
|   | 数据库:      | Mysql                |  |  |  |  |
|   | 数据库版本:    | 5.6                  |  |  |  |  |
|   | 操作系统:     | Windows              |  |  |  |  |
|   | 语言环境:     | zh_CN                |  |  |  |  |
|   | 时区:       | 中国标准时间 (8 GMT)       |  |  |  |  |

#### 3. 通达 OA 附件迁移兼容

拷贝通达 OA 附件目录下的所有文件夹(例如: D:\MYOA\attach\\*)到心 通达 OA 附件目录下的 xoa1000 目录下(例如: D:\xoa\attach\xoa1000), 迁移后的效果如下:

| > 此E | 电脑 > 新加卷(D:) > xoa > attac | :h → xoa1000 →  | ~   | - S | 搜索"xoa1 |
|------|----------------------------|-----------------|-----|-----|---------|
| ^    | 名称 ^                       | 修改日期            | 类型  |     | 大小      |
|      | address                    | 2020/3/31 17:07 | 文件夹 |     |         |
|      | approve_center             | 2020/3/31 17:07 | 文件夹 |     |         |
|      | bak                        | 2020/3/31 17:07 | 文件夹 |     |         |
|      | bbs                        | 2020/3/31 17:07 | 文件夹 |     |         |
|      | or cache                   | 2020/3/31 17:09 | 文件夹 |     |         |
|      | diary                      | 2020/3/31 17:09 | 文件夹 |     |         |
|      | document                   | 2020/3/31 17:09 | 文件夹 |     |         |
|      | email                      | 2020/3/31 17:09 | 文件夹 |     |         |
|      | 📊 file_folder              | 2020/3/31 17:09 | 文件夹 |     |         |
|      | 📊 im                       | 2020/3/31 17:09 | 文件夹 |     |         |
|      | news                       | 2020/3/31 17:09 | 文件夹 |     |         |
|      | 🚽 portal                   | 2020/3/31 17:07 | 文件夹 |     |         |
|      | 📊 redis_data               | 2020/3/31 17:07 | 文件夹 |     |         |
|      | roll_manage                | 2020/3/31 17:07 | 文件夹 |     |         |
|      | 📊 unit                     | 2020/3/31 17:07 | 文件夹 |     |         |
|      | updates                    | 2020/3/31 17:07 | 文件夹 |     |         |
| ×    | unload temp                | 2020/2/21 17:07 | され生 |     |         |

注意: 升级上来的心通达 OA 不再兼容 IE8 及 IE8 以下的浏览器。IE8 及以下浏 览器微软官方不再维护,所以漏洞会比较多。

### 四、升级后的常见问题

1.登录界面出现组织选择框

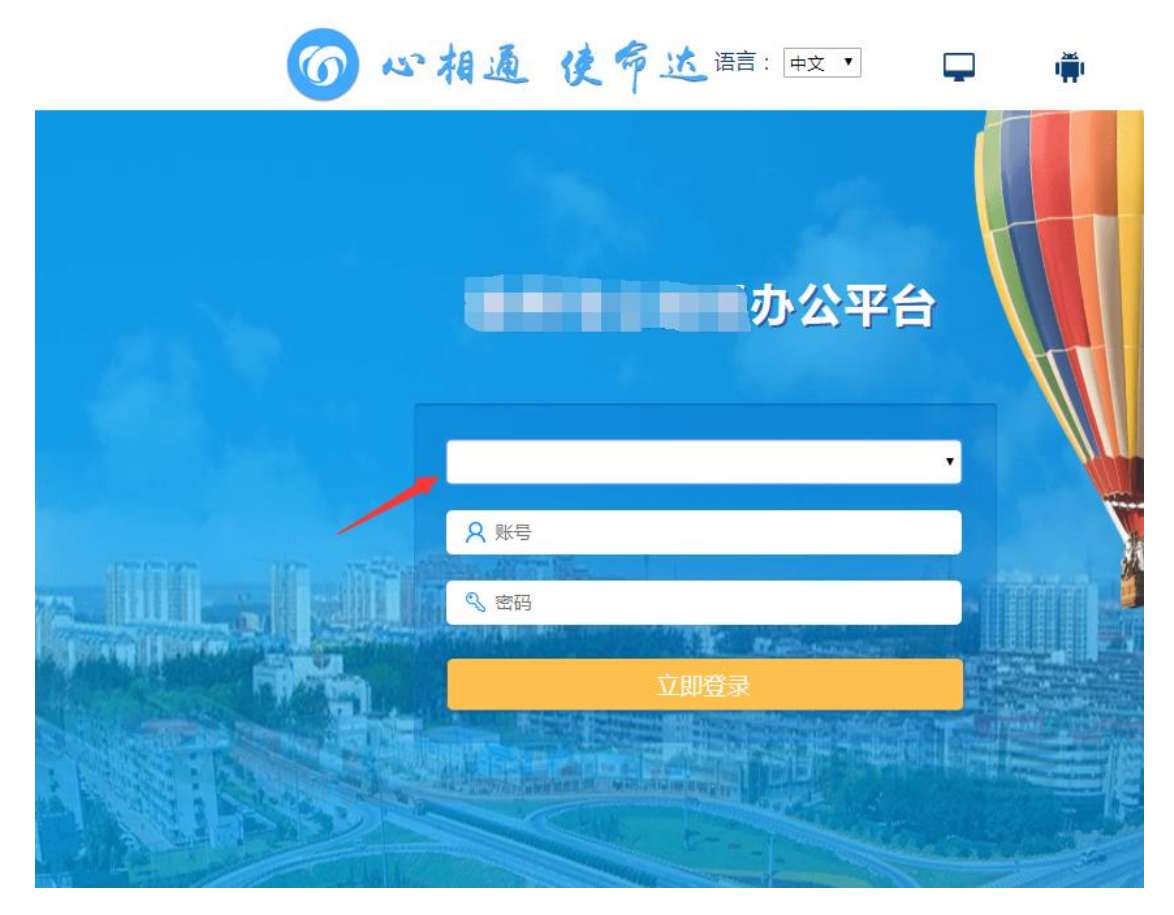

出现这种情况,检查 xoa1001 库中 org\_manage 表中 OID 是否是 xoa1000,xoa1001 库中 org\_manae 表中是否有数据,如果没有数据,可以把 xoa1001 库中 org manage 表中数据给复制过去。

2.流程新建没反应

检查 xoa1000 库中 department 表中离职部门是不是有多个,如果有多个多余的需删除。

- 3. 邮件、公告带附件发送失败
- 检查 xoa1000 库中 email\_body 表 REPLY\_ID 字段是否可以为空。如果没有这个字段则不用管。
- 检查 xoa1000 库中 attachment 表 MYOA\_OFFICE 和 MYOA\_OFFICE\_VER
  这两个字段是否为空,如果没有这个字段则不用管。
- 4. 工作流新建工作报错,无法保存、转交

检查 xoa1000 库中 flow\_runt 表 FROM\_USER 字段是否可以为空。如果有 RUN\_KEY\_ID 字段需要修改为 RID。

5. 升级后门户空白不正常

导出 xoa1001 库中 portals 表, 然后把这个表导入到 xoa1000 库。

6、兼容通达流程下一步为空在升级心通达后流程异常的情况

update xoa1000.flow\_process set prcs\_to = prcs\_id+1 where prcs\_to = "

**备注:**如果程序出现升级过程中出现错误或未能如期升级的话,您可以加我们的 QQ客户服务群 555468526 与我们联系,我们会在第一时间为您解决困难。